## **Business World**

## Activating your Substitute

|                                                                                                    | How to activate your s             | substitute                  |
|----------------------------------------------------------------------------------------------------|------------------------------------|-----------------------------|
| Menu                                                                                                    |                                    |                             |
|                                                                                                    | Start pages                        | Your employment             |
| Your employment                                                                                                    | Absences                           | * Personnel information     |
| Forms                                                                                                    |                                    | Q My Absence                |
|                                                                                                    | Time and Expenses                  | ✤ Activate your substitutes |
|                                                                                                    |                                    |                             |
| Navigate to your employment and click on the 'activate your substitutes' menu option.                                                                                                    |                                    |                             |
| A stiviste view substitutes                                                                                                    |                                    |                             |
| Activate your substitutes                                                                                                    |                                    |                             |
| Substitute date range                                                                                                    |                                    |                             |
| WF user<br>7025817                                                                                                    |                                    |                             |
| TEST EMPLOYEE                                                                                                    |                                    |                             |
| am currently out of the office                                                                                                    |                                    |                             |
| Absence da                                                                                                    | Absence                            | date to                     |
|                                                                                                    |                                    |                             |
| 1. Using the dropdown change the absence status to 'I am currently out of the office'                                                                                                    |                                    |                             |
| <ol> <li>Use the calendar or type the first date of your absence into this field</li> <li>Use the calendar or type the first date of your absence into this field</li> </ol>                                        |                                    |                             |
|                                                                                                    |                                    |                             |
| Substitutes                                                                                                    |                                    |                             |
| Show only valid substitutes                                                                                                    | Element type 3 Substitute          | 4 Valid from 5 Valid until  |
| General G                                                                                                    | * <mark>Claire</mark><br>70 Claire | *                           |
| Add Delete                                                                                                    |                                    |                             |
| 1. Click on the 'Add' button to set up a new substitute.                                                                                                    |                                    |                             |
| <ol> <li>Using the dropdown arrow select 'General', this will then remove the element type field.</li> <li>Press the space bar on your keyboard to load your substitute option. Click on your substitute</li> </ol> |                                    |                             |
| (in most cases this will be your line manager based on the position hierarchy)                                                                                                    |                                    |                             |
| <ol> <li>Use the calendar or type the first date of your absence into this field</li> <li>Use the calendar or type the first date of your absence into this field</li> </ol>                                        |                                    |                             |
| Click on the blue 'Save' button at the bottom of the screen to activate your substitute                                                                                                    |                                    |                             |
| throughout your specified dates. You will receive a success pop up message.                                                                                                    |                                    |                             |
|                                                                                                    |                                    |                             |